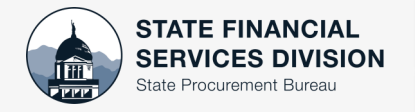

STATE PROCUREMENT- SERVICE NOW

DocuSign Envelope Update

## Navigate to the <u>Service Now Portal</u>, State Procurement Bureau's Catalog

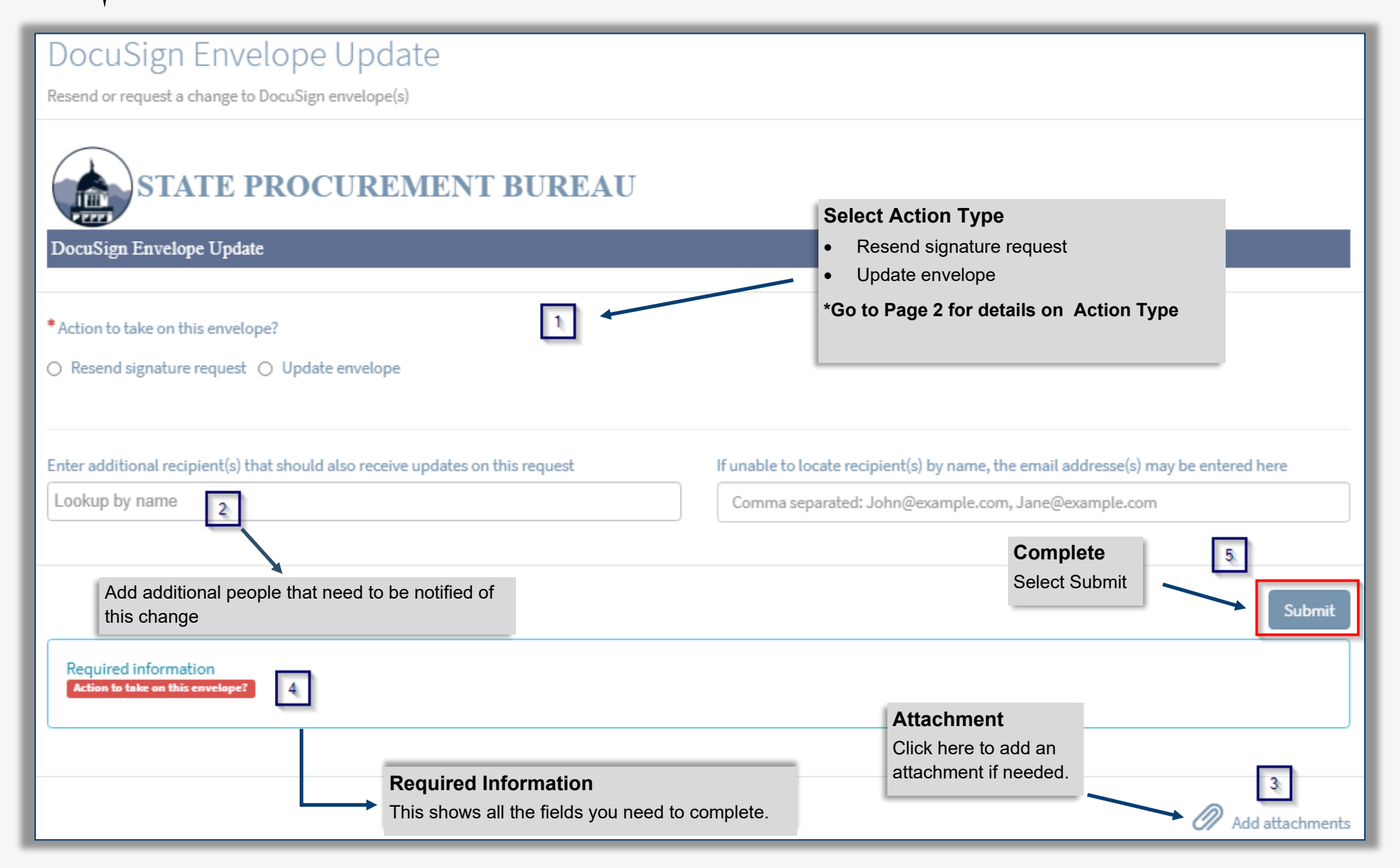

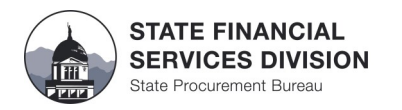

### Resend signature request

**\*NOTE**: If you have more than 4 contracts to resend, attach a document with the required information.

|                                                                                                    | *Action to take on this<br>Resend signature re | envelope? 1<br>equest () Update envelope                | 2     | * Do you need to resend more than four requests?<br>No () Yes                                                                                                    |
|----------------------------------------------------------------------------------------------------|------------------------------------------------|---------------------------------------------------------|-------|----------------------------------------------------------------------------------------------------|
|                                                                                                    | Any additional informa                         | tion?                                                   |       | <ul> <li>* Do you need to resend more than four requests?</li> <li>O No      Yes</li> <li>Use the paperclip icon in the lower right to attach a file containing the contract names and</li> </ul>                                     |
| Resend signature request:<br>1. Select Resend signature request                                                                                                    | cipi                                           | ent(s) that should also receive updates on this request |       | If unable to locate recipient(s) by name, the email addresse(s) may be entered here Comma separated: John@example.com, Jane@example.com                                                                                               |
| <ol> <li>Select No. one –lour signatures<br/>Select Yes: four or more signature</li> <li>Proceed below depending on your</li> <li>Add any additional information perta<br/>request.</li> </ol> | s<br>answer.<br>ining to the                   |                                                         |       | Submit                                                                                                    |
| <ul> <li>*Action to take on this envelope?</li> <li>Resend signature request O Update envelope</li> </ul>                                                                                      |                                                | * Do you need to resend more than four reque            | ests? | Enter in contract information, if necessary<br>enter in additional information.                                                                                                    |
| * Contract Name                                                                                                    | request                                        | * Contract Number                                       |       | <ul> <li>Use the paperclip icon in the lower right hand corner to attach a file containing the contract names and number (Word and Excel documents will upload).</li> <li>Once you have attached the document, hit Submit.</li> </ul> |
| * Use<br>contra                                                                                                    | the check box<br>act to resend.                | if you have more than one                               |       |                                                                                                    |

## Update envelope- Add new envelope recipient

| *Action to take on this envelope?           |                                                           |
|---------------------------------------------|-----------------------------------------------------------|
| ○ Resend signature request                  |                                                           |
| *Contract Name                              | * Contract Number                                         |
|                                             |                                                           |
| How would you like to update this envelope? |                                                           |
| Add new envelope recipient                  |                                                           |
| * New Recipient First Name                  | *Assign an action to this recipient                       |
|                                             | Receive a CC after envelope is complete                   |
| *New Recipient Last Name                    | Required to sign     Required to view document            |
|                                             |                                                           |
| * New Recipient Email Address               | *Where in the signing order will the signer need to sign? |
|                                             | Example - 3rd in order, before Joe after Jane.            |
|                                             |                                                           |
| Update current signer                       |                                                           |
| Update document                             |                                                           |
|                                             |                                                           |
| Any additional information?                 |                                                           |
|                                             |                                                           |

# Update envelope—Update current signer

| *Action to take on this envelope?           |                            |
|---------------------------------------------|----------------------------|
| ○ Resend signature request                  |                            |
| *Contract Name                              | * Contract Number          |
|                                             |                            |
| How would you like to update this envelope? |                            |
| Add new envelope recipient                  |                            |
| ☑ Update current signer                     |                            |
| *Current Signer First Name                  | *New Signer First Name     |
|                                             |                            |
| * Current Signer Last Name                  | * New Signer Last Name     |
| * Current Signer Email Address              | * New Signer Email Address |
|                                             |                            |
| Update document                             |                            |
|                                             |                            |
| Any additional information?                 |                            |

#### UPDATE ENVELOPE

#### Add new recipient

- 1. Select Update envelope– enter in contract information
- 2. Select Add new envelope recipient.
- 3. Enter in First, Last name, and email address.
- 4. Assign what action is needed: Required to sign, Receive a CC after envelope is complete, or Required to view document.
- 5. Assign signing order
- 6. Add any additional info

#### Update current signer

- 1. Select Update envelope– enter in contract information
- 2. Select update current signer
- 3. Enter in current signer, then enter in the new signer.
- 4. Add any additional info

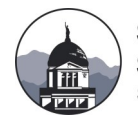

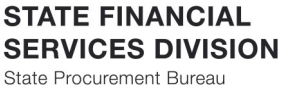

# **ACTION TYPE-Update Document**

## Update envelope—Update document

### Update document- NO

- 1. Select No
- 2. Use the paperclip icon to attach the corrected document
- 3. Please describe where on the document signatures are needed.

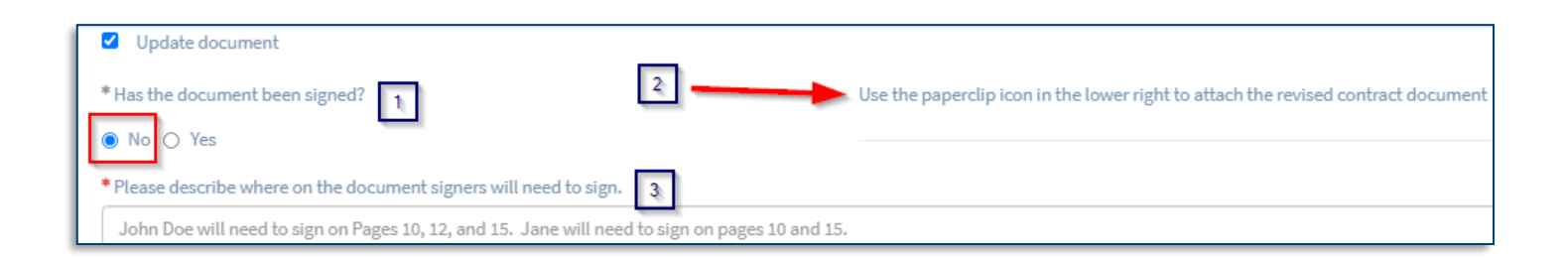

## Update document- YES

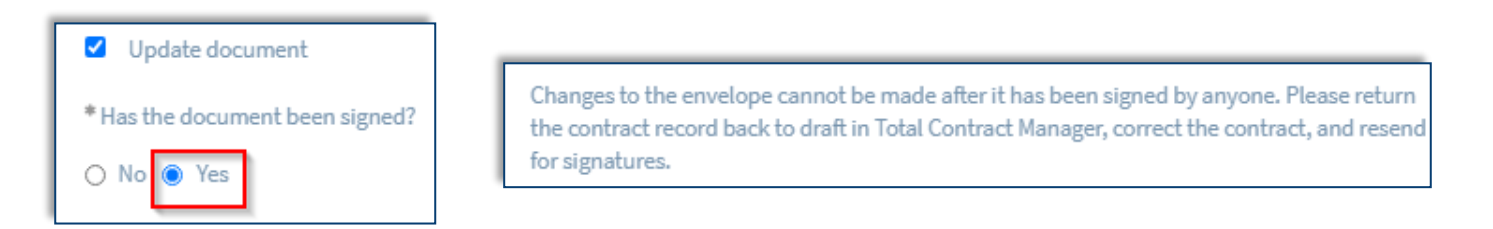

Questions? Please contact the eMACS Help Desk at 406-444-2575 or email emacs@mt.gov.

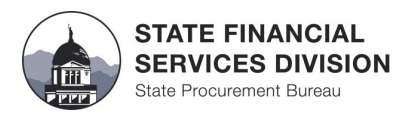